# 诊断交换机上的链路抖动

### 目标

本文的目的是以SG350X为例,说明如何诊断和排除交换机上的链路抖动问题。

#### 适用设备 |软件版本

- Sx350 | 2.5.7.85(下载**最新版**)
- SG350X | 2.5.7.85(下载**最新版**)
- SX550X | 2.5.7.85(下载**最新版**)

简介

端口抖动(也称为链路抖动)是指交换机上的物理接口在至少10秒的时间内持续上升和 下降,每秒三次或更多次。常见原因通常与电缆损坏、不受支持或非标准电缆或小型封 装热插拔(SFP)或其他链路同步问题有关。链路抖动的原因可能是间歇性或永久性的。

由于链路抖动通常是物理干扰,因此本文档将说明可采取的步骤和步骤来诊断和防止它 。此外,文章还将介绍可在交换机上配置的设置,以防止或解决链路抖动问题。

## 目录

- <u>识别链路抖动</u>
- 检查设备的物理和硬件,包括电缆
- •<u>分析拓扑</u>
- 如何配置链路抖动预防
- <u>禁用节能以太网(EEE)</u>
- <u>禁用Smartport</u>

识别链路抖动

链路抖动在网络中很容易识别。某些设备的连接会断断续续。在设备的系统日志中可以 看到和识别链路抖动;系统日志消息提供有关交换机内可能发生的事件、错误或任何严 重问题的信息。在查看系统日志时,请查找在短时间内似乎背靠背的"Up"和"Down"条目 。这些条目还将准确描述导致问题的端口,您可以继续排除该特定端口的故障。

| Log Index  | Log Time           | Severity      | Description                                                                                                    |
|------------|--------------------|---------------|----------------------------------------------------------------------------------------------------|
| 2147483594 |                    | Warning       | %STP-W-PORTSTATUS: gi16: STP status Forwarding                                                                                                    |
| 2147483595 | 80-as-9.0-10       | Informational | %LINK-I-Up: Vian 1                                                                                                    |
| 2147483596 |                    | Informational | %LINK-I-Up: gi16                                                                                                    |
| 2147483597 | APR-48-14          | Warning       | %LINK-W-Down: Vlan 1                                                                                                    |
| 2147483598 |                    | Warning       | %LINK-W-Down: gi16                                                                                                    |
| 2147483599 | ALC: NO. 10.10     | Informational | %INIT-I-Startup: Warm Startup                                                                                                    |
| 2147483600 |                    | Informational | hand-complet has been assessed to use one way to be of animate to be of an another                                                                                                    |
| 2147483601 | ALC: NO. 10.10     | Informational | Annual Control of the second of the second second to the state and the second second sec |
| 2147483602 | 201-20-7 H = 10    | Informational | Lands-COMET No. 10 consider to use inc. more 10.10. If and also 10.10.10.10710                                                                                                    |
| 2147483603 | AP-48-5 (\$15.5)   | Notice        | %SYSLOG-N-LOGGING: Logging started.                                                                                                    |
| 2147483604 |                    | Warning       | %STP-W-PORTSTATUS: gi16: STP status Forwarding                                                                                                    |
| 2147483605 | AP-48-5 (\$1.5)    | Informational | CLINK-I-Up: Vian 1                                                                                                    |
| 2147483606 |                    | Informational | %LINK-I-Up: gi16                                                                                                    |
| 2147483607 | APR-48-16-16-16    | Warning       | %LINK-W-Down: Vlan 1                                                                                                    |
| 2147483608 | APR-10.11          | Warning       | %LINK-W-Down: gi16                                                                                                    |
| 2147483609 | APR-10-10-10-10-1  | Informational | %LINK-I-Up: Vlan 1                                                                                                    |
| 2147483610 | Apr 44 1 1 1 1 1 1 | Informational | %LINK-I-Up: gi16                                                                                                    |
| 2147483611 | APR-48-18-18-18    | Informational | %LINK-I-Up: loopback1                                                                                                    |
| 2147483612 |                    | Warning       | %LINK-W-Down: gi28                                                                                                    |

检查设备的物理和硬件,包括电缆

链路抖动的常见原因通常与电缆损坏、不受支持或非标准电缆或小型封装热插拔 (SFP)或其他链路同步问题有关。测试端口上使用的以太网电缆和电缆是否有问题。确 保您的设备是最新固件。

### 第1步

尝试更改电缆和显示器。如果问题仍然存在,请继续步骤2。

#### 步骤 2

转到状态和统计>诊断>铜缆测试。

| S   | earch                      |
|-----|----------------------------|
| ▼ S | tatus and Statistics       |
|     | System Summary             |
|     | CPU Utilization            |
|     | Port Utilization           |
|     | Interface                  |
|     | Etherlike                  |
|     | GVRP                       |
|     | 802.1x EAP                 |
|     | ACL                        |
|     | Hardware Resource Utilizat |
|     | Health and Power           |
| ►   | SPAN & RSPAN               |
|     | Diagnostics                |
|     | Copper Test 2              |
|     | Optical Module Status      |
|     | Tech-Support Information   |
|     | RMON                       |

#### 步骤 3

从下拉菜单中选择Port。在本例中,选择了GE16。单击"Copper Test(铜缆测试)"。

| Note that basic cable test results would be accurate only if Short Reach is disabled.<br>Short Reach is currently disabled.<br>Select the port on which to run the copper test.<br>Port: GE16 ✓<br>Copper Test | Copper Test                                                                                                    |  |  |  |
|----------------------------------------------------------------------------------------------------|----------------------------------------------------------------------------------------------------|--|--|--|
| Select the port on which to run the copper test. Port: GE16  Copper Test                                                                                                    | Note that basic cable test results would be accurate only if Short Reach is disabled.<br>Short Reach is currently disabled. |  |  |  |
| Port: GE16 V<br>Copper Test                                                                                                    | Select the port on which to run the copper test.                                                                            |  |  |  |
| Copper Test                                                                                                    | Port: GE16 V                                                                                                    |  |  |  |
|                                                                                                    | Copper Test                                                                                                    |  |  |  |

#### 步骤 4

系统将显示警告。请注意,端口将在短时间内关闭。选择 OK。

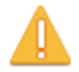

The port is shut down during the brief testing period. Click OK to continue or Cancel to stop the test.

Don't show me this again

| ОК |
|----|
|----|

#### 步骤 5

将显*示测试*结果。如果它表示"OK(正常)",则很可能不是电缆。如果结果不正常,请 更改电缆并重复铜缆测试以确认电缆不是电缆。

| Test Results             |                      |
|--------------------------|----------------------|
| Last Update:             | 2021-Jan-18 09:13:50 |
| Test Results:            | ОК                   |
| Distance to Fault:       |                      |
| Operational Port Status: | Up                   |

### 分析拓扑

要确认这是交换机上的物理问题而不是配置问题,您需要分析连接到交换机的设备。应 检查以下内容:

1. 哪些设备连接到交换机?

— 分析连接到交换机的每台设备。您是否遇到过这些设备的任何问题?

3. 哪些端口导致了问题,哪些设备连接到这些端口?

— 通过连接其他设备并验证问题是否仍然存在来测试端口。

— 查看设备是否导致另一端口上的问题。

6. 是端口还是设备?

— 确定它是端口还是设备确定如何继续故障排除过程。

— 如果是设备,您可能需要联系该设备的支持管理人员。

— 如果确定是端口,则是时候检查问题是与配置还是物理配置有关。

#### 如何配置链路抖动预防

链路抖动预防可最大限度地减少对交换机和网络运营的中断。它通过自动将遇到过多链 路抖动事件的端口设置为err-disable状态端口来稳定网络拓扑。此机制还提供调试和查 找抖动根本原因的时间。系统会发送系统日志消息或简单网络管理协议(SNMP)陷阱,以 发出有关链路抖动和端口关闭的警报。只有在系统管理员明确启用时,接口才会再次激 活。有关基于CLI的说明,请参阅"通过CLI在交换机上配置链路抖动防御设置"。

#### 第1步

登录到交换机的图形用户界面(GUI)。

| ululu Switch                    |                                  |
|---------------------------------|----------------------------------|
| cisco                           | Application: Switch Management   |
|                                 | Username:                        |
|                                 | 2 Password:                      |
|                                 | Language: English 🔽              |
|                                 | 3 Log In Secure Browsing (HTTPS) |
|                                 |                                  |
|                                 |                                  |
|                                 |                                  |
|                                 |                                  |
|                                 |                                  |
| © 2011-2017 Cisco Systems, Inc. | All Rights Reserved.             |

#### 选择"**高级**显示模式"。

Display Mode: Advanced 🗸

步骤 3

转至"端口管理">"端口设置"。

| Port Management |                            |  |  |  |
|-----------------|----------------------------|--|--|--|
| (               | Port Settings 2            |  |  |  |
|                 | Error Recovery Settings    |  |  |  |
|                 | Loopback Detection Setting |  |  |  |
| •               | Link Aggregation           |  |  |  |
| ►               | UDLD                       |  |  |  |
| - b-            | Green Ethernet             |  |  |  |

#### 步骤 4

在"端口*设置"*页面上,选中*"启用"*框,启用"链路**抖动防**御"。单击 Apply。

| Port Settings                  |  |  |  |  |
|--------------------------------|--|--|--|--|
| Link Flap Prevention: Z Enable |  |  |  |  |
| Jumbo rames                    |  |  |  |  |
| Apply Cancel                   |  |  |  |  |
|                                |  |  |  |  |

步骤 5

Click Save.

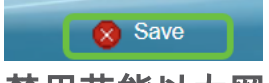

禁用节能以太网(EEE)

检查拓扑、设备并启用链路抖动防御后,您是否仍在经历链路抖动?尝试禁用节能以太 网(EEE)。 EEE的目的是以太网链路具有空闲时间和节省能源的机会。但是,并非所有 设备都与EEE 802.3AZ兼容,禁用它可能是最佳操作方法。

第1步

登录到交换机GUI。

| cisco Switch                                                                                               | Application:       Switch Management         Username:                                                                                           |
|----------------------------------------------------------------------------------------------------|----------------------------------------------------------------------------------------------------|
| © 2011-2017 Cisco Systems, Inc.<br>Cisco, Cisco Systems, and the Cit<br>United States and certain other co | All Rights Reserved.<br>sco Systems logo are registered trademarks or trademarks of Cisco Systems, Inc. and/or its affiliates in the<br>untries. |

#### 少养 2

选择"**高级**显示模式"。

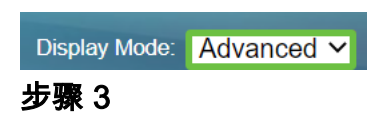

转到Port Management > Green Ethernet > Properties。

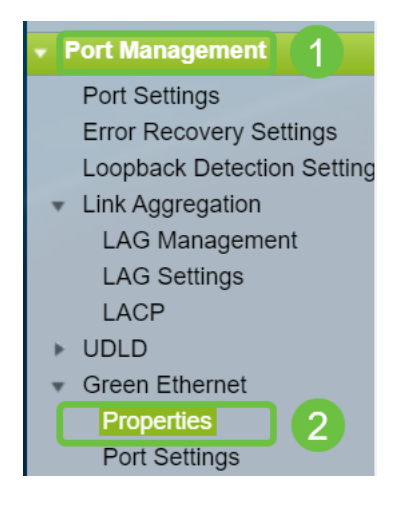

#### 步骤 4

取消选中"启用"框,禁用802.3节能以太网(EEE)。单击 Apply。

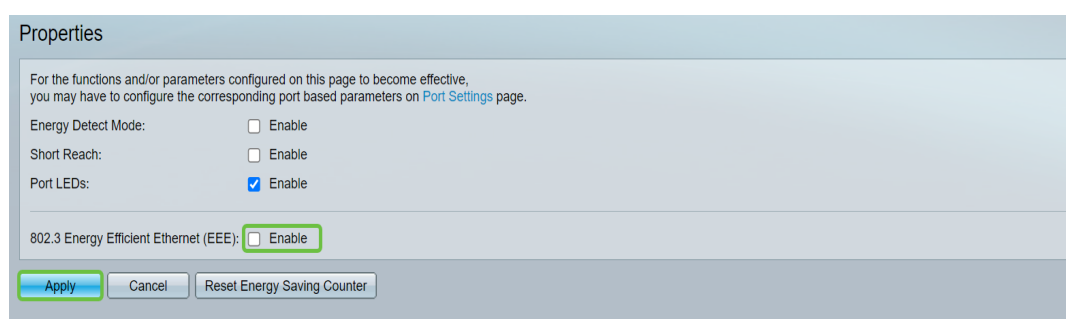

#### 步骤 5

Click Save.

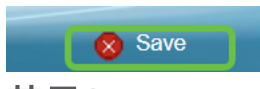

禁用Smartport

Smartport功能根据尝试连接的设备类型对交换机端口应用预配置的设置。Auto Smartport允许交换机在检测到设备时自动将这些配置应用到接口。有时,Smartport可 能会错误地检测设备,这可能导致特定端口"摆动"。为防止这种情况,您可以禁用 Smartport。

#### 第1步

选择Smartport >属性。

| Search                  |  |  |  |  |
|-------------------------|--|--|--|--|
| Status and Statistics   |  |  |  |  |
| Administration          |  |  |  |  |
| Port Management         |  |  |  |  |
| ▼ Smartport 1           |  |  |  |  |
| Properties 2            |  |  |  |  |
| Smartport Type Settings |  |  |  |  |
| Interface Settings      |  |  |  |  |
| VLAN Management         |  |  |  |  |

#### 步骤 2

选择Administrative Auto *Smartport*旁边的Disable,以在交换机上全局禁用Smartport。 单击 Apply。

| Properties                                                                                    |                                                                                                    |                             |          |  |
|-----------------------------------------------------------------------------------------------|----------------------------------------------------------------------------------------------------|-----------------------------|----------|--|
| Telephony OUI is currently disabled. Auto Smartport and Telephony OUI are mutually exclusive. |                                                                                                    |                             |          |  |
| Administrative Auto Smartport:                                                                | Disable     Enable     Enable by Auto Voice VLAN                                                                                              | Operational Auto Smartport: | Disabled |  |
| Auto Smartport Device Detection Method:                                                       | CDP                                                                                                    | Operational CDP Status:     | Enabled  |  |
|                                                                                               | LLDP                                                                                                    | Operational LLDP Status:    | Enabled  |  |
| Auto Smartport Device Detection:                                                              | <ul> <li>Host</li> <li>✓ IP Phone</li> <li>✓ IP Phone + Desktop</li> <li>✓ Switch</li> <li>Router</li> <li>✓ Wireless Access Point</li> </ul> |                             |          |  |
| Apply Cancel                                                                                  |                                                                                                    |                             |          |  |

这将禁用所有接口上的Smartport,但不会影响手动VLAN配置。

是否存在Smartport问题?<u>了解如何识别、排除故障并禁用Smartport功能(如果它导致</u> <u>交换机问题)。</u>

# 结论

在网络中,链路抖动可能会削弱网络。但是,现在有了您所学到的所有这些信息,您可 以轻松诊断、预防和解决链路抖动问题。